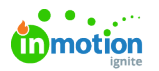

## **Request for Download**

Published on 02/17/2023

There are times where your asset management strategy will include who should and should not be allowed to download assets freely. By restricting an asset's download settings, you can require these users to request the ability to download rather than having open access.

## **Restricting Download Access**

In the Asset Library, an asset can be downloaded by users with the assigned rule to download assets and the ability to see the asset. In order to restrict someone with both of these traits from downloading your selected asset, you'll need to use the **Publish date** feature.

Within the **PLANNING** tab of the Action Bar (https://guide.lytho.com/help/navigating-the-asset-manager#multi-selecting-assets) you can set a Publish date. This date specifies the time period an asset may be downloaded by a user. You are able to set a **From**, or starting date, to specify what date this asset should be available for download, a **To**, or ending date, to specify when this asset is no longer available for download, or a**Period** to set a limited timeframe of availability.

| ×     | 3 as                                                           | set(s | ) sele | ected  |      |        | 0  | 6     | ) (  | ŝ   | $\odot$ | Û      |     |
|-------|----------------------------------------------------------------|-------|--------|--------|------|--------|----|-------|------|-----|---------|--------|-----|
| COLLE | CTION                                                          | S     | TAG    | 5      | PLAN | INING  | PR | OTECT | TION | C   | USTO    | M FIE  | LDS |
| Pul   | olish d                                                        | ate   | Visi   | ble da | te   | J.     | )  |       | Per  | iod | Fro     | om     | То  |
| <     |                                                                | N     | /lay 2 | 2022   | 2    |        |    |       | June | 202 | 22      |        | 2   |
| м     | Т                                                              | W     | Т      | F      | S    | S      | М  | Т     | W    | Т   | F       | S      | S   |
|       |                                                                |       |        |        |      | 1      |    |       | 1    | 2   | 3       | 4      | 5   |
| 2     | 3                                                              | 4     | 5      | 6      | 7    | 8      | 6  | 7     | 8    | 9   | 10      | 11     | 12  |
| 9     | 10                                                             | 11    | 12     | 13     | 14   | 15     | 13 | 14    | 15   | 16  | 17      | 18     | 19  |
| 16    | 17                                                             | 18    | 19     | 20     | 21   | 22     | 20 | 21    | 22   | 23  | 24      | 25     | 26  |
| 23    | 24                                                             | 25    | 26     | 27     | 28   | 29     | 27 | 28    | 29   | 30  |         |        |     |
| 30    | 31                                                             |       |        |        |      |        |    |       |      |     |         |        |     |
| Down  | Downloading of the asset(s) will be limited to this date range |       |        |        |      | ill be |    |       |      | c   | lear s  | Select | ion |

Users assigned the "Edit copywrite settings of assets" rule are allowed to download assets even if the assets are outside of their Publish date range.

You also have the ability to complete this process under the **PROTECTION** tab within the All Details (https://guide.lytho.com/help/navigating-the-asset-manager#asset-preview-action-buttons) MENU.

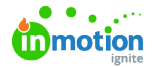

| GENERAL MANAGE <b>PROTECTION</b> META USAGE                     |                 |
|-----------------------------------------------------------------|-----------------|
| Permissions                                                     | •               |
| No permissions applied yet. Click on a permissions to apply it. |                 |
| Apply permissions                                               |                 |
| Quitclaim                                                       | *               |
|                                                                 |                 |
| Mark as a quitclaim document                                    |                 |
| Planning                                                        |                 |
| Publish date                                                    |                 |
| mm/dd/yyyy 02/16/2023                                           |                 |
| < February 2023 >                                               | Clear Selection |
|                                                                 |                 |
|                                                                 |                 |
| 6 7 8 9 10 11 12 mm/dd/yyyy                                     |                 |
| <b>13 14 15 16</b> 17 18 19                                     | Clear Selection |
|                                                                 | cical selection |
|                                                                 |                 |
| Watermark                                                       | <b>^</b>        |

Lytho ProTip: If you upload any assets that should immediately require a request for download, you do not need to have a **Start date** populated. Instead, set the Publish date's **End date** field to a past date.

## Requesting an Asset Download in Asset Manager

Once an asset's Publish date has been reached, any users without the "Edit copywrite settings of assets" rule will need to request access to download the asset. When they click the Download button, they will instead be shown a **Requset for access** option.

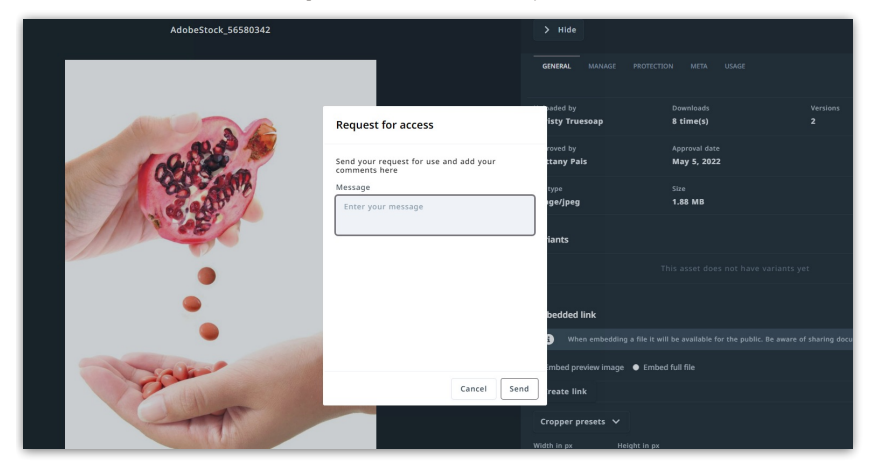

Depending on how your acceptance hierarchy is set up, an approver will receive a**To do** item notifying them that someone has requested download access to an item along with a message the requester may have provided.

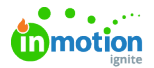

| To do                                                 |     |
|-------------------------------------------------------|-----|
| 88 🕸 💉 🗘 🔞 ?                                          |     |
| To do                                                 | ×   |
| \$<br>Tyler Biehl has requested access to one or more | ? • |

Clicking on this notice will take them to the**All Details** menu of the requested asset. Towards the bottom of the **GENERAL** tab, you'll see **Request for access** and any notes from the requester. Use the thumbs up or thumbs down icons to accept or decline the request. Declining will grant you the option to provide a message to the requester. The requester will receive an in-app notification with your decision.

| GENERAL              | MANAGE                   | PROTECTION          | META        | USAGE                                                              |
|----------------------|--------------------------|---------------------|-------------|--------------------------------------------------------------------|
| Varianto             |                          |                     |             | ·                                                                  |
| variants             |                          |                     |             |                                                                    |
|                      |                          |                     |             |                                                                    |
|                      |                          |                     |             |                                                                    |
|                      |                          |                     |             |                                                                    |
| Embedded             | link                     |                     |             | •                                                                  |
| i Whe                | en embeddin              | g a file it will be | available f | or the public. Be aware of sharing documents with inf $\checkmark$ |
| Embed pre            | eview image              | Embed full          | file        |                                                                    |
| Create lin           | ık                       |                     |             |                                                                    |
| Cropper p            | resets 🗸                 |                     |             |                                                                    |
| Width in px          | He                       | eight in px         |             |                                                                    |
|                      | £                        | 4315                | Use dim     | ensions for cropping                                               |
| 🔊 Set fo             | cal point                |                     |             |                                                                    |
| Request f            | or access                |                     |             | ? -                                                                |
| TB Tyle<br>I need th | r Biehl<br>nis photo for | an upcoming e       | vent        | Mar 10, 2023                                                       |
|                      |                          |                     |             |                                                                    |

## Restricting and Requesting a Publication Download in Create & Publish\*

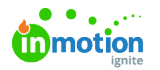

When creating a Template (https://guide.lytho.com/help/creating-a-template) in the **Create & Publish** component, you can require that users without the "Approve publications" rule request approval to download or share their Publications. From the **OUTPUT** tab, select the **Created publication requires approval** setting.

| True Soap Busin                        | ess Card with Title Page                                              | :                  |
|----------------------------------------|-----------------------------------------------------------------------|--------------------|
| GENERAL INPUT                          | FIELDS OUTPUT                                                         | >                  |
| Publish restrict                       | cion<br>sure all the Publications created from this templat           | te fit your brand, |
| you can block the                      | em until approved                                                     |                    |
| Select connector                       | ed input                                                              |                    |
| ⊕ Add output forr<br>This input does n | <sup>mat</sup><br>not have any outputs configured, please select an o | output below       |

Once your Template has been given this setting, your users will see a message reading **Send in for approval**" instead of an option to download the generated asset.

|     | → | GENERAL COMMENTS TAGS                                                                                                    |
|-----|---|----------------------------------------------------------------------------------------------------|
|     |   | Name                                                                                                    |
|     |   | True Soap Business Card with Title Page                                                                                                    |
|     |   | Description                                                                                                    |
|     |   |                                                                                                    |
|     |   | Created<br>Mar 10, 2023                                                                                                    |
|     |   | Output -                                                                                                    |
|     |   | Approval required<br>In order to use the output of this publication approval is required.<br>Send in for approval                           |
| סופ |   | True-Soap-Business-Card.idml<br>The template connected to this publication does not have any outputs configured and can not be<br>generated |
| 1-  |   |                                                                                                    |

Clicking **Send in for approval** follows the same pattern as Requesting an Asset Download in Asset Manager.

\*Available only to customers with Create & Publish

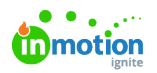

© 2023 Lytho, Inc. All rights reserved. | Privacy Policy (https://www.lytho.com/privacy-policy/) Have a friend who could benefit from Lytho? Refer them and get a \$200 gift card! (https://www.lytho.com/share-the-lytho-love/)